## Aristel

# AN1912 4G VIDEO INTERCOM QUICK INSTALL GUIDE

### **Installation**

NOTE: This 4G video intercom is suitable for surface mounting.

#### **NOTE: install suggestion**

- Fix the video intercom on the wall by screws.
- The view angle of this video intercom should be around 80°. The height of the lens position is suggested between 145cm~160 cm from the ground and the camera shall avoid facing the sunlight directly
- The intercom distance is 50 cm

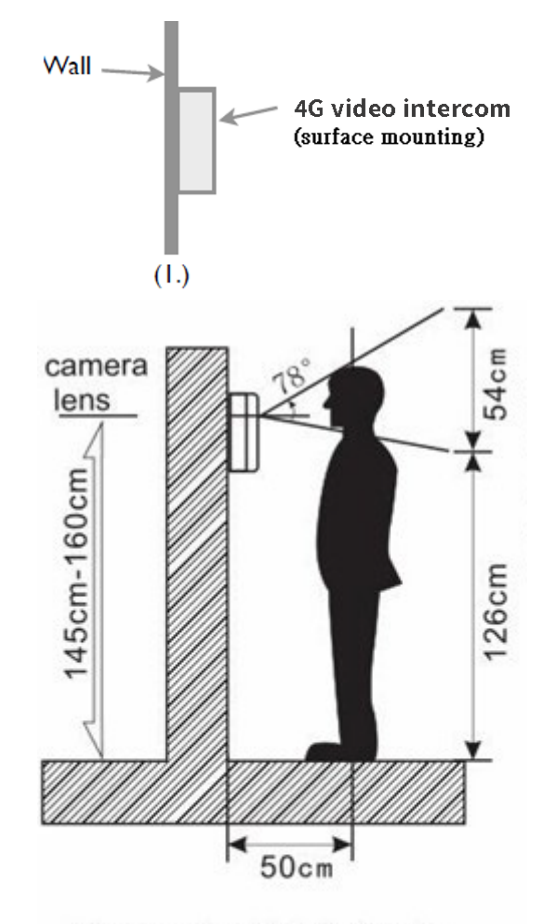

The standard height for the door station installation

#### 1. SIM card installation

- 1.1 Disconnect the 12V adaptor from the intercom
- 1.2 Remove the rear cover
- 1.3 Before inserting the SIM card, ensure that it is not PIN number locked. (If locked, use
- a mobile
  - phone to unlock it).
- 1.4 Insert the SIM card (Note orientation of notched corner)
- 1.5 Replace rear cover

#### 2. Connecting with the door lock system

2.1 According your door lock type to wire with door latch of connector. (see page 6)

- 3. Install our App on mobile phone. (download at page 7)
- 4. Administrator should register an account then add device, room, resident, RFID card and PIN code.
- 5. Administrator should add room and resident for each resident by entering their mobile number to grant them access to register to the intercom via the APP. (see page 11)
- **6.** All resident should register an account and same server with the device via the APP, then they can access the intercom.

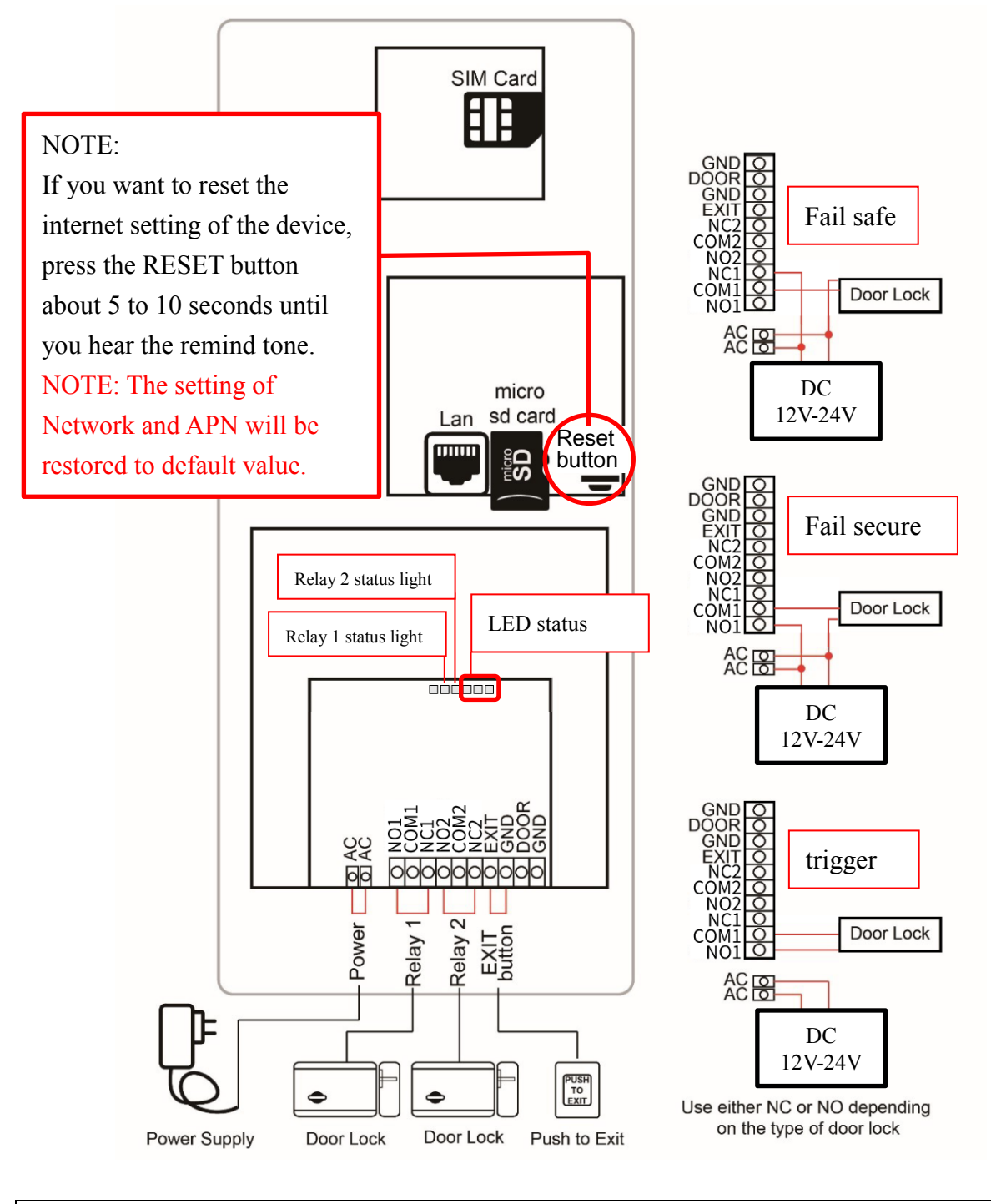

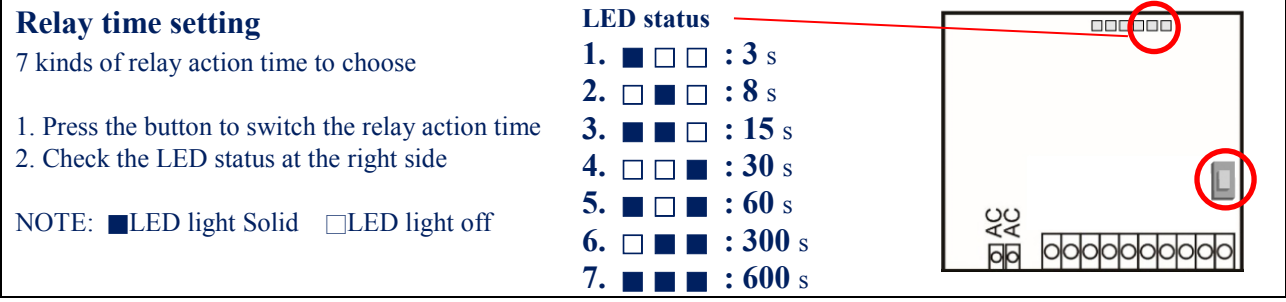

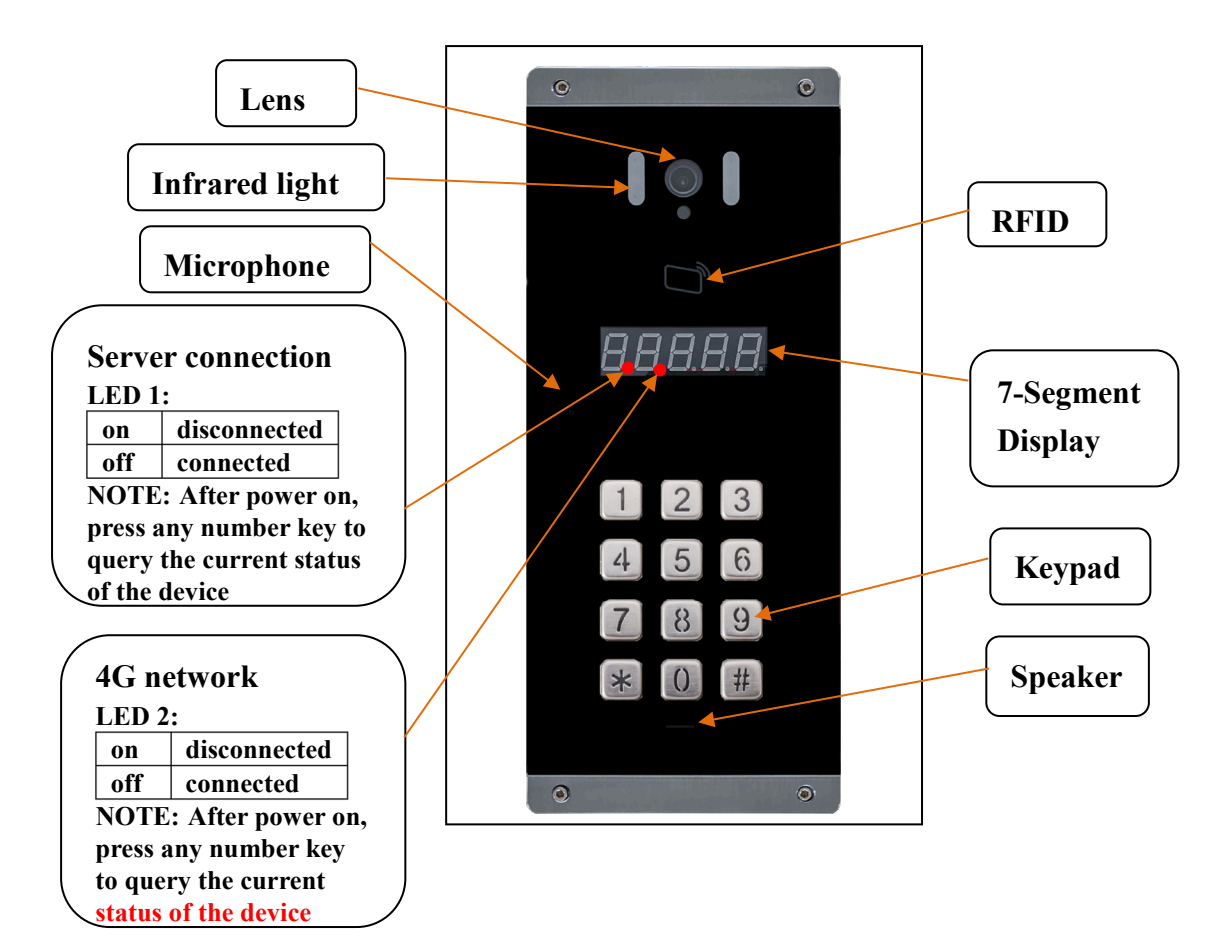

# AN1912 4G Video Intercom Unit

## **Operating the AN1912**

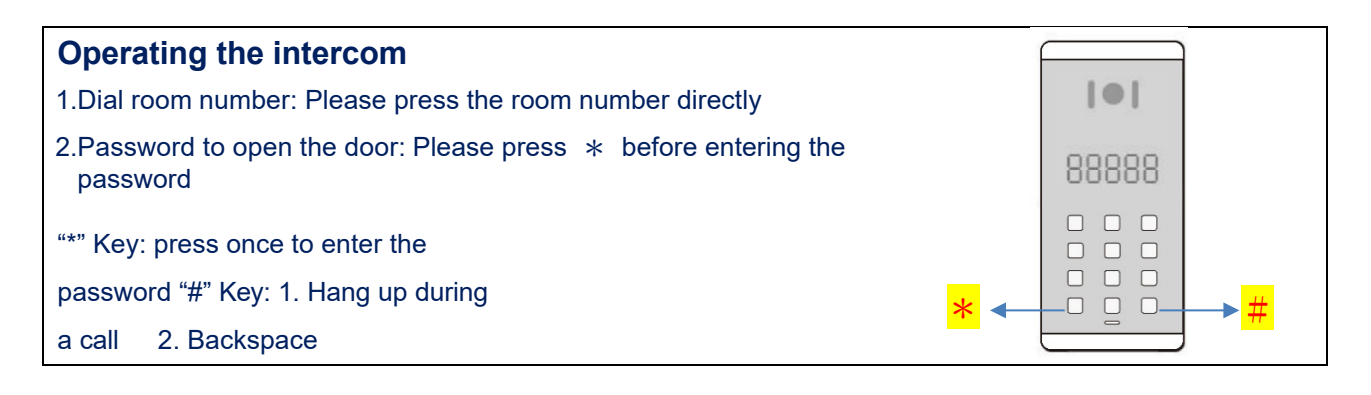

# Use door intercom APP

#### Install Software

- Search for Door Intercom in the App Store or Google Play.
- Download the "Door Intercom" app.

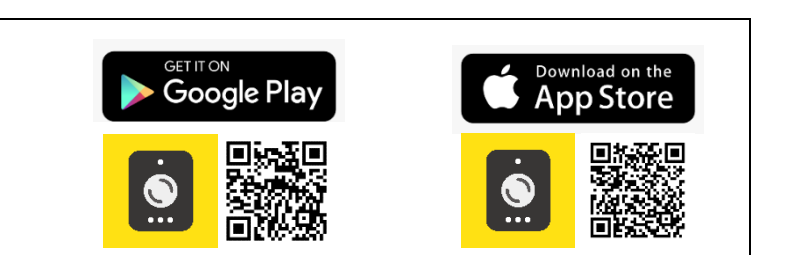

FOR MORE INFORMATION ON PROGRAMMING, PLEASE SEE THE FULL USER GUIDE